## PANDUAN LOGIN WEBMAIL / OUTLOOK (Bagi Mahasiswa Baru)

- 1. Silakan akses http://webmail.umy.ac.id
- 2. Pada tampilan form Login isikan alamat email UMY anda.

| Sign in                    |      |
|----------------------------|------|
| Email, phone, or Skype     |      |
| No account? Create one!    |      |
| Can't access your account? |      |
|                            | Next |
|                            |      |

### Catatan !!

Email UMY dapat dilihat pada **halaman beranda KRS** masing-masing. Jika email anda **belum tercantum** pada halaman tersebut, silakan menunggu karena proses pembuatan email masih dilakukan.

3. Masukan Password Temporari yang telah tercantum pada halaman Beranda KRS anda.

```
Email Anda :
yulia.ariska.ft21@mail.umy.ac.id
Password Temporari Email : Naw62401
```

### Catatan !!

Segera ganti password anda saat telah login pertama kali di webmail. Pastikan anda MENCATAT password baru anda.

| yulia.ariska.ft21@mail.umy.a                                                           | c.id                                         |
|----------------------------------------------------------------------------------------|----------------------------------------------|
| Update your pass                                                                       | word                                         |
| You need to update your pas<br>the first time you are signing<br>password has expired. | sword because this is<br>in, or because your |
|                                                                                        |                                              |
|                                                                                        |                                              |
| •••••                                                                                  |                                              |
|                                                                                        |                                              |

Setelah selesai mengisi form Update your password klik tombol Sign in

4. Pada tampilan berikut klik tombol Next

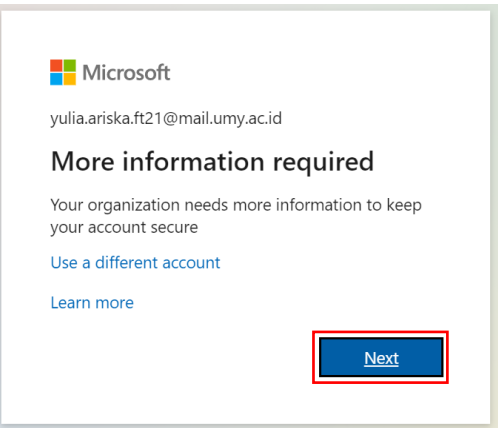

5. Pada halaman berikut **disarankan** anda mengisi salah satu atau kedua pilihan dibawah ini untuk mengantisipasi saat anda **lupa password**.

Klik **Set it up now** pada pilihan autentikasi yang anda kehendaki Catatan !! Sangat disarankan untuk memilih auntentikasi email.

| Microsoft                                                                                                    |                                               | yulia.ariska.ft21@mail.umy.ac.id                                       |
|----------------------------------------------------------------------------------------------------|-----------------------------------------------|------------------------------------------------------------------------|
| don't lose access to your a                                                                                             | ccount!                                       |                                                                        |
| To make sure you can reset your password, we need to co<br>secure. You'll need to set up at least 1 of the options belo | illect some info so we can verify who y<br>w. | ou are. We won't use this to spam you - just to keep your account more |
| Authentication Phone is not configured Set it up now                                                                    | а                                             |                                                                        |
| Authentication Email is not configured Set it up now                                                                    | b                                             |                                                                        |
| finish cancel                                                                                                    |                                               |                                                                        |
|                                                                                                    |                                               |                                                                        |
|                                                                                                    |                                               |                                                                        |
|                                                                                                    |                                               |                                                                        |
| ©2021 Microsoft Legal   Privacy                                                                                         |                                               | Your session will expire in 14                                         |

### a. set up phone number

- pada kolom **Select your country or region** pilih **Indonesia (+62)** 

| dop't loco accors to you                         | ur account  |  |  |
|--------------------------------------------------|-------------|--|--|
| uonit lose access to you                         | ar account! |  |  |
|                                                  |             |  |  |
| Please verify your authentication phone number b | pelow.      |  |  |
| Authentication phone                             |             |  |  |
| Select your country or region                    | ~           |  |  |
| Iceland (+354)                                   | · /         |  |  |
| India (+91)                                      |             |  |  |
| Indonesia (+62)                                  | K           |  |  |
| Iran (+98)                                       |             |  |  |
| Iraq (+964)                                      |             |  |  |
| Ireland (+353)                                   |             |  |  |
| Israel (+972)                                    |             |  |  |
| Italy (+39)                                      |             |  |  |
| Jamaica (+1876)                                  |             |  |  |
| Jamaica (+1658)                                  |             |  |  |
| Japan (+81)                                      |             |  |  |
| Jordan (+962)                                    |             |  |  |
| Kazakhstan (+7)                                  |             |  |  |
| Kenya (+254)                                     |             |  |  |
| Kiribati (+686)                                  |             |  |  |
| Korea, Democratic People's Republic of (+850)    |             |  |  |
| Korea, Republic of (+82)                         |             |  |  |
| NOSOVO (+383)                                    |             |  |  |
| Kuwait (+ 505)                                   |             |  |  |

 Isi nomor handphone anda seperti pada gambar dibawah ini. Mulai dari angka setelah 0 (nol). Kemudian klik Text me, tunggu kode verifikasi dikirimkan melalui sms ke nomor anda

| Microsoft                                             | yulia.ariska.ft21@mail.umy.ac.id | L    | ?  |
|-------------------------------------------------------|----------------------------------|------|----|
|                                                       |                                  |      |    |
|                                                       |                                  |      |    |
| don't lose access to your account!                    |                                  |      |    |
| Please verify your authentication phone number below. |                                  |      |    |
| Authentication phone                                  |                                  |      |    |
| Indonesia (+62) 🗸                                     |                                  |      |    |
| 81578207400                                           |                                  |      |    |
| text me call me                                       |                                  |      |    |
| hand                                                  |                                  |      |    |
| Uack                                                  |                                  |      |    |
|                                                       |                                  |      |    |
|                                                       |                                  |      |    |
|                                                       |                                  |      |    |
|                                                       |                                  |      |    |
|                                                       |                                  |      |    |
|                                                       |                                  |      |    |
|                                                       |                                  |      |    |
| ©2021 Microsoft Legal   Privacy                       | Your session will expire in      | 14:5 | 56 |

- Masukan kode verifikasi yang telah anda dapatkan pada kolom yang telah disediakan. Kemudian klik **verify** 

| Microsoft                                             | yulia.ariska.ft21@mail.umy.ac.id   <b>?</b> |
|-------------------------------------------------------|---------------------------------------------|
| don't lose access to your account!                    |                                             |
| Please verify your authentication phone number below. |                                             |
| Independent (162)                                     |                                             |
| 81578207400                                           |                                             |
|                                                       |                                             |
| text me call me                                       |                                             |
| 853023 verify try again                               |                                             |
|                                                       |                                             |
|                                                       |                                             |
|                                                       |                                             |
|                                                       |                                             |
|                                                       |                                             |

# Catatan !!

Jika anda tidak menerima sms kode verifikasi, pastikan kembali nomor yang anda masukan benar dan sesuai ketentuan.

contoh kode sms yang masuk melalui sms :

|   | 9.00 AM                                                                  |
|---|--------------------------------------------------------------------------|
| 8 | Use verification code 036767<br>for Universitas Muham<br>authentication. |

## b. set up email

- masukan alamat email alternatif anda. Pastikan email yang anda isikan pada kolom ini adalah email selain dari email UMY anda.
- klik **email me** kemudian cek pada email alternatif anda untuk mendapatkan kode verifikasi tersebut.
- masukan kode verifikasi seperti pada gambar berikut kemudian klik verify

| Microsoft                                                                                           | yulia.ariska.ft21@mail.umy.ac.id |
|----------------------------------------------------------------------------------------------------|----------------------------------|
| don't lose access to your account!                                                                  |                                  |
|                                                                                                    |                                  |
| Please verify your authentication email address below. Don't use your primary work or school email. |                                  |
| Authentication Email                                                                                |                                  |
| ariska.sudarsono@gmail.com                                                                          |                                  |
| email me                                                                                            |                                  |
|                                                                                                    |                                  |
| we ve sent an email message containing a venication code to your indox.                             |                                  |
| 681990 verify ry again                                                                              |                                  |
|                                                                                                    |                                  |
|                                                                                                    |                                  |
| back                                                                                                |                                  |
|                                                                                                    |                                  |
|                                                                                                    |                                  |
|                                                                                                    |                                  |
|                                                                                                    |                                  |
|                                                                                                    |                                  |
|                                                                                                    |                                  |
|                                                                                                    |                                  |
| ©2021 Microsoft Legal   Privacy                                                                     | Your session will expire in 1    |

## Catatan !!

Jika anda tidak menerima email kode verifikasi, pastikan kembali email alternatif yang anda masukan benar dan sesuai ketentuan.

#### contoh email kode verifikasi dari Microsoft :

|   | Universitas Muhammadiyah Yogyakarta account email verification code Intervention |                                                                                                    |                         |   |   |   |  |  |
|---|----------------------------------------------------------------------------------|----------------------------------------------------------------------------------------------------|-------------------------|---|---|---|--|--|
| • | msonlineservices<br>to me 👻                                                      | team@microsoftonline.com                                                                                                    | 9:04 AM (0 minutes ago) | ☆ | 4 | : |  |  |
|   |                                                                                  | Verify your email address                                                                                                    |                         |   |   |   |  |  |
|   |                                                                                  | Thanks for verifying your <u>yulia ariska.ft21@mail.umy.ac.id</u> account! Your code is: 681990 Sincerely,                                                                                                    |                         |   |   |   |  |  |
|   |                                                                                  | Universitas Muhammadiyah Yogyakarta<br>Microsoft Corporation   One Microsoft Way Redmond, WA 98052-6399<br>This message was sent from an unmonitored email address. Please do not reply to this message.<br>Privacy.   Legal | Microsoft               |   |   |   |  |  |

6. Setelah semua autentikasi di set-up klik tombol finish

| Microsoft                                                                                                    | yulia.ariska.ft21@mail.umy.ac.id   ? |
|----------------------------------------------------------------------------------------------------|--------------------------------------|
| don't lose access to your account!                                                                                       |                                      |
| Thanks! We'll use the info below to recover your account if you forget your password. Click "finish" to close this page. |                                      |
| Authentication Phone is set to +62 81578207400. Change                                                                   |                                      |
| Authentication Email is set to ariska.sudarsono@gmail.com. Change                                                        |                                      |
| finish cancel                                                                                                    |                                      |
|                                                                                                    |                                      |
|                                                                                                    |                                      |
|                                                                                                    |                                      |
|                                                                                                    |                                      |
|                                                                                                    |                                      |
| ©2021 Microsoft Legal   Privacy                                                                                          | Your session will expire in 14:56    |

7. Pada tampilan berikut klik Yes

| Stay sign                      | ed in?             |                    |
|--------------------------------|--------------------|--------------------|
| Do this to redu<br>to sign in. | ce the number of t | imes you are asked |
| Don't sho                      | v this again       |                    |

8. Anda telah masuk pada halaman awal webmail mahasiswa anda

|                                                                                                    | Office 365 |                          | ✓ Search             |                              |                   |                     | r,                             | ٢        | ? ( | YS |
|----------------------------------------------------------------------------------------------------|------------|--------------------------|----------------------|------------------------------|-------------------|---------------------|--------------------------------|----------|-----|----|
| final contraction of the second second secon | Good       | l morning                |                      |                              |                   |                     | Install Office                 | ~        |     | ^  |
| •                                                                                                    | All        | My recent Shared         | Favorites            |                              |                   | Type to filter list | \[\] \[\] \[\] \[\] \[\] Uploa | d        |     |    |
| ×                                                                                                    | D          | <ul> <li>Name</li> </ul> |                      | Modified $ \smallsetminus $  | A                 | Activity $\sim$     |                                |          |     |    |
| •                                                                                                    |            |                          |                      | a 🗸 -                        | •                 |                     |                                |          |     |    |
|                                                                                                    |            |                          |                      |                              | <b>L</b> _        |                     |                                |          |     |    |
| 8                                                                                                    |            |                          | Share and collaborat | te with others. Create a new | document or uploa | d and open          |                                |          |     |    |
| 4                                                                                                    |            |                          |                      | one to get started.          |                   |                     |                                |          |     |    |
| rii i                                                                                                    |            |                          |                      | ↑ Upload and open            | New               |                     |                                |          |     |    |
| B                                                                                                    |            |                          |                      |                              |                   |                     |                                | l Feedba | ck  | ¥  |